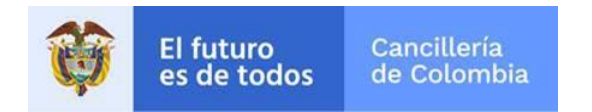

Guía de Usuario:

# Asistencia por Emergencia y/o Desastre

Fecha última actualización

09/07/2020

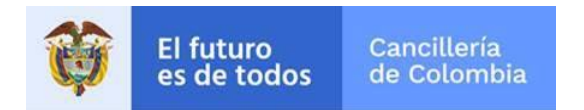

## Contenido

| 1 | Proc | edimiento General                                             | 3 |
|---|------|---------------------------------------------------------------|---|
| 1 | .1   | Registro en línea de asistencias para emergencias y desastres | 3 |
| 1 | .2   | Consultar el estado de la solicitud                           | 9 |

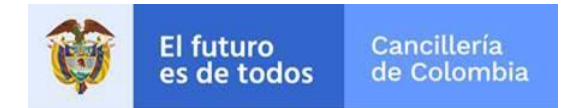

### 1 Procedimiento General

La presente guía está dirigida a personas que se encuentran fuera de Colombia y que solicitan y requieren ante Cancillería la asistencia por motivo de emergencia o desastre. Pretende explicar el flujo de las asistencias por emergencias y desastres registradas desde el formulario en línea.

Tenga en cuenta que en el formulario se presentan campos con asterisco (\*) estos indican que se debe diligenciar obligatoriamente

Lea con detenimiento y diligencie la información que se solicita en el formulario sin errores tipográficos o de digitación. Cualquier imprecisión o equivocación en la información que suministre en este formulario, da lugar al desistimiento de la solicitud.

#### 1.1 Registro en línea de asistencias para emergencias y desastres

| Acciones del usuario                                                                                                    |                                       | Resultados del sistema          |                           |
|----------------------------------------------------------------------------------------------------|---------------------------------------|---------------------------------|---------------------------|
| <ol> <li>Ingrese a la opción (<u>Ir</u>)</li> <li>A continuación se presenta el<br/>formulario donde se pide<br/>información de identidad del</li> </ol> | Registro Solicitud Asistencia por     | Emergencia y/o Desastre         | *Campos Obligatorios      |
| solicitante.                                                                                                    | Emergencia v/o Desastre *             |                                 |                           |
|                                                                                                    |                                       | 1                               |                           |
|                                                                                                    | Seleccione Emergencia                 | J                               |                           |
|                                                                                                    | Datos Documento<br>Tipo de Documento* | Número de Documento *           | Nacionalidad *            |
|                                                                                                    | Seleccione Tipo de Documento 🗸        |                                 | Seleccione Nacionalidad 🗸 |
|                                                                                                    | Lugar de Expedición Documento *       | Fecha de Expedición Documento * |                           |
|                                                                                                    |                                       | Día Mes Año                     |                           |
|                                                                                                    |                                       |                                 |                           |
| 1. Lea con atención el aviso                                                                                                    |                                       |                                 |                           |
| de privacidad para el                                                                                                    |                                       |                                 |                           |

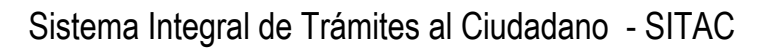

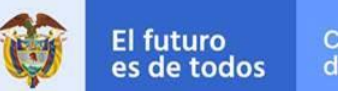

|    | tratamiento de datos                                                                                                    | Aviso de Privacidad y autorización para el tratamiento de datos personales trámites en el SITAC del MRE                                                                                                    |
|----|----------------------------------------------------------------------------------------------------|----------------------------------------------------------------------------------------------------|
|    | personales. Y de su<br>consentimiento.                                                                                                    | El Ministerio de Relaciones Exteriores y su Fondo Rotatorio, para el cumplimiento de sus obligaciones legales, contractuales y correcta prestación de servicios, requieren obtener entre otros, los siguientes datos personales: identificación, nombres y apellidos, información demográfica, información de nacimiento, información de Mainisterio de Relaciones Exteriores para la continuación del servicio, trámite o productos que usted requiera, dar respuesta a peticiones, quejas, reclamos, sugerencias, denuncias y felicitaciones; ubicarlo a usted, ubicar a su familia o amigos en caso desastres naturales o emergencias, para promover la participación ciudadana y la rendición de cuentas en el marco de la gestión que adelanta el Ministerio y solicitarle que evalúe la percepción de los trámites y servicios prestados por el Ministerio y so Fondo Rotatorio. |
| 2. | Finalmente realice la<br>validación de seguridad<br>"No soy un robot", que<br>plantea un reto sencillo<br>para resolver.<br>Cuando se active el<br>indicador de validación<br>exitosa, seleccione<br><b>Continuar</b> . | No soy un robot                                                                                                    |
|    | Y diligencie la información<br>solicitada en las<br>siguientes secciones.                                                                                                    |                                                                                                    |

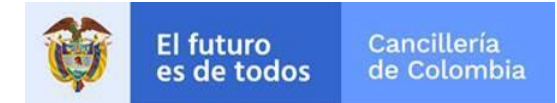

| 3. Sección Datos<br>Documento                           |                                  |                                 |                       |
|---------------------------------------------------------|----------------------------------|---------------------------------|-----------------------|
| Se presentan los valores<br>diligenciados inicialmente: | Datos Documento                  |                                 |                       |
| si ha tramitado un                                      | Tipo de Documento *              | Número de Documento *           | Nacionalidad *        |
| pasaporte colombiano, se                                | CÉDULA DE EXTRANJERÍA COLOMBIANA | CEC001002                       | PERU V                |
| contrario debe registrarlo                              | Lugar de Expedición Documento *  | Fecha de Expedición Documento * | Número Pasaporte *    |
| para poder continuar.                                   | BOGOTA                           | 14/05/2018                      |                       |
|                                                         |                                  |                                 |                       |
| 4. Sección Datos<br>Personales y Datos de<br>Nacimiento | Datos Personales                 |                                 |                       |
|                                                         | Primer Nombre *                  | Segundo Nombre                  |                       |
| En el campo Ciudad /                                    |                                  |                                 |                       |
| mínimo los 3 primeros                                   | Primer Apellido*                 | Segundo Apellido                | Sexo*                 |
| caracteres del nombre de<br>la ciudad de nacimiento     |                                  |                                 | Seleccione Sexo 🗸     |
| (se sugiere el nombre                                   | Condición Especial               |                                 |                       |
| haga clic en la lupa; luego                             | Seleccione Condición Especial 🗸  |                                 |                       |
| seleccione la ciudad del<br>listado.                    | Datos de Nacimiento              |                                 |                       |
|                                                         | Fecha*                           | País *                          | Ciudad/Municipio*     |
|                                                         |                                  | Seleccione País 🗸 🗸             | Diligencie y consulte |
|                                                         |                                  |                                 |                       |

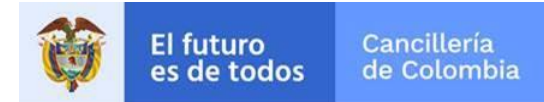

| 5. | Sección Datos del Lugar<br>de Ubicación Actual.                                | Datos del Lugar de Ubicación Actual              |                                                   |                                   |
|----|--------------------------------------------------------------------------------|--------------------------------------------------|---------------------------------------------------|-----------------------------------|
|    | Diligencie la información                                                      | País*                                            | Ciudad/Municipio*                                 | Dirección *                       |
|    | del lugar donde solicita la asistencia.                                        | Seleccione País 🗸                                | Diligencie y consulte                             |                                   |
|    |                                                                                | Teléfono                                         | Móvil                                             | Código Postal                     |
|    |                                                                                | Consulado cerca a su lugar de ubicación actual * | Fecha de llegada a su lugar de ubicación actual * | Estado Migratorio*                |
|    |                                                                                | ~                                                | Día Mes Año                                       | Seleccione Estado Migratorio 🗸 🗸  |
|    |                                                                                | Actividad que se encuentra realizando            | Correo Electrónico *                              | Confirmación Correo Electrónico * |
|    |                                                                                | Actividad que se encuentra realizando 🔹 🗸        |                                                   |                                   |
| 6. | De acuerdo al país –<br>ciudad que diligencie, se<br>presentará por defecto el | Datos del Lugar de Ubicación Actual              | de                                                |                                   |
|    | consulado de la<br>circunscripción y que                                       | País*                                            | Ciudad/Municipio*                                 | Dirección *                       |
|    | tramitará esta solicitud.                                                      | MEXICO 🗸                                         | MEXICO, DISTRITO FEDERAL 🗸 오                      |                                   |
|    |                                                                                | Teléfono                                         | Mávil                                             | Código Postal                     |
|    |                                                                                |                                                  |                                                   |                                   |
|    |                                                                                | Consulado cerca a su lugar de ubicación actual * | Fecha de llegada a su lugar de ubicación actual * | Estado Migratorio*                |
|    |                                                                                | C. MEXICO 🗸                                      | Día Mes Año                                       | Seleccione Estado Migratorio 🗸    |
|    |                                                                                |                                                  |                                                   |                                   |
| 7. | Sección Datos de<br>Contacto en Colombia                                       |                                                  |                                                   |                                   |

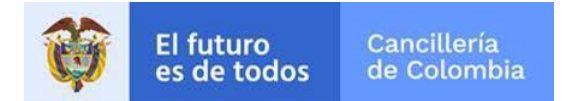

|    | Diligencie la información<br>del familiar o residente en | Datos de Contacto en Colombia                                                                                                    |                                                                                                    |                                                                                                    |
|----|----------------------------------------------------------|----------------------------------------------------------------------------------------------------|----------------------------------------------------------------------------------------------------|----------------------------------------------------------------------------------------------------|
|    | Colombia al cual debe                                    | Nombres de Contacto *                                                                                                    | Dirección *                                                                                                    | Teléfono                                                                                                    |
|    | contactarse.                                             |                                                                                                    |                                                                                                    |                                                                                                    |
|    |                                                          | Móvil                                                                                                    | País*                                                                                                    | Ciudad/Municipio*                                                                                                    |
|    |                                                          |                                                                                                    | COLOMBIA                                                                                                    | Diligencie y consulte                                                                                                    |
|    |                                                          | Correo Electrónico *                                                                                                    | Confirmación Correo Electrónico*                                                                                                    | _                                                                                                    |
|    |                                                          |                                                                                                    |                                                                                                    |                                                                                                    |
|    |                                                          |                                                                                                    |                                                                                                    |                                                                                                    |
| 8. | Sección Datos Viaje de<br>Regreso a Colombia.            |                                                                                                    |                                                                                                    |                                                                                                    |
|    |                                                          | Datos Viaje de Regreso a Colombia                                                                                                    |                                                                                                    |                                                                                                    |
|    |                                                          | Número de Seguro Durante el Viaje                                                                                                    | Aerolínea con la que había adquirido ese tiquete de<br>regreso a Colombia                                                                                                    | Número del vuelo de regreso a Colombia                                                                                                    |
|    |                                                          | Fecha del vuelo en la que inicialmente retornaría a<br>Colombia                                                                                                    | Número de la reserva del tiquete adquirido para<br>regresar a Colombia                                                                                                    | Requiere Alojamiento*<br>O SI O NO                                                                                                    |
|    |                                                          | Requiere Alimentación *                                                                                                    | ¿De acuerdo con el numeral 3.3 de la Resolución 1230<br>de 2020 se compromete asumir los costos de<br>transporte desde el exterior?*                                                                                                    | ¿De acuerdo con el numeral 3.4 de la Resolución 1230<br>de 2020 se compromete a guardar cuarentena en su<br>lugar de residencia o habitación? *<br>O SI O NO |
|    |                                                          | ¿De acuerdo con el numeral 3.5 de la Resolución 1230<br>de 2020 se compromete a asumir todos los costos del<br>autoaislamiento en Colombia, como lo son el transport<br>urbano o intermunicipal hasta su domicilio u hospedaje<br>*<br>SI ONO | ¿De acuerdo con los numerales 3.6 y 3.7 de la<br>resolución 1230 de 2020 se compromete a diligenciar<br>e el formulario en línea sobre estado de salud de<br>?? Migración Colombia y el acta de compromiso (Anexo<br>No. 1 de la Resolución 1230 de 2020), que será<br>suministrada por el Consulado?*<br>SI ONO | Observaciones                                                                                                    |

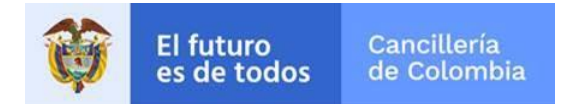

| 9.  | Sección Datos<br>Alojamiento Cuarentena<br>Obligatoria en Colombia                                                             | Datos Alojamiento Cuarentena Obligatoria en Colombia Tipo de lugar de alojamiento cuarentena obligatoria (Propia / Familiar / Hotel / Conocido / Alquilado) Dirección de alojamiento cuarentena obligatoria * |
|-----|----------------------------------------------------------------------------------------------------|----------------------------------------------------------------------------------------------------|
| 10. | Verifique los datos<br>diligenciados y haga clic<br>en <b>Guardar</b> .                                                        | K Regresar                                                                                                    |
| 11. | Si todo es correcto, a<br>continuación, se muestra<br>el correspondiente<br>mensaje de éxito.                                  | La solicitud de Asistencia por Emergencia y/o Desastre se ha guardado correctamente, el número de solicitud es 16520300000006                                                                                 |
| 12. | Se envía al correo<br>electrónico registrado un<br>notificación confirmando<br>que se ha creado la<br>solicitud de asistencia. |                                                                                                    |

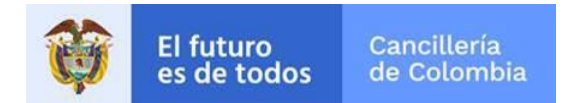

| Directiva de retención Default 5 year Allow Recovery (5 años)                 | Expira 04/06/2025                                                                |
|-------------------------------------------------------------------------------|----------------------------------------------------------------------------------|
| 44 KB                                                                         |                                                                                  |
| Ministerio de Relaciones Exteriores de Colombia                               |                                                                                  |
| Confirmación de Registro Solicitud Asistencia por Emergencia y/o Des          | astre en SITAC                                                                   |
| Estimado(a) FRANCISCO SOUSA OLIVEIRA                                          |                                                                                  |
| Por medio de la presente informamos que su registro ha sido exitoso en el     | Sistema Integral de Trámites al Ciudadano - SITAC - del Ministerio de Relaciones |
| Exteriores.<br>La información registrada es la siguiente:                     |                                                                                  |
|                                                                               |                                                                                  |
| Tipo Documento = CEDULA DE EXTRANJERIA COLOMBIANA<br>Documento = CEC852       |                                                                                  |
| Nombres = FRANCISCO                                                           |                                                                                  |
| Apellidos = SOUSA OLIVEIRA                                                    |                                                                                  |
| Lugar de Nacimiento = 14/01/1980<br>Lugar de Nacimiento = RIO BONITO-BRASIL   |                                                                                  |
| Oficina de Atención = C. SAO PAULO                                            |                                                                                  |
| Si existiese algún inconveniente con la información diligenciada, por favor o | comuníquese con la oficina C. SAO PAULO para verificar su situación.             |
| Cordialmente,                                                                 |                                                                                  |
| MINISTERIO DE RELACIONES EXTERIORES DE COLOMBIA                               |                                                                                  |
|                                                                               |                                                                                  |
|                                                                               |                                                                                  |
|                                                                               |                                                                                  |

### 1.2 Consultar el estado de la solicitud

Para conocer el estado de la solicitud ingrese al enlace correspondiente. URL.

La guía para diligenciar este formulario de consulta de estados es: Guía de la Consulta en Línea del Estado de una Solicitud.